## Panasonic

## Windows XP Service Pack 2への対応について

マイクロソフト社の「Windows XP Service Pack 2」をインストールしてお使いになる場合に、下記の現象が 発生することがあります。

現象が発生した場合には、それぞれの対応方法を実施してください。なお、下記の対応方法により、他のアプリ ケーションの動作へ影響を与えたりセキュリティ低下を及ぼすことはありません。

現象、対応方法で使用している「情報バー」とは、Internet Explorerのアドレスバーの下に表示されるメッセージバーのことです。

| a                                                          |            |
|------------------------------------------------------------|------------|
| ファイル(E) 編集(E) 表示(V) お気に入り(A) ツール(T) ヘルプ(H)                 |            |
| 🔇 戻る 🔹 💿 · 💌 😰 🏠 🔎 検索 🌟 お気に入り 🊱 🎯 🌜 🕅 🔹                    |            |
| アドレス(D) (4)                                                | 移動         |
| 💿 ポップアップがブロックされました。このポップアップまたは追加オプションを参照するには、ここをクリックしてください | ×   ← 情報バー |

|   | 現象                                                                                                    | 対応方法                                                                                                    |
|---|----------------------------------------------------------------------------------------------------|----------------------------------------------------------------------------------------------------|
| 1 | 下記メッセージの情報バーが表示される。<br>「ポップアップがブロックされました。このポッ<br>プアップまたは追加オプションを参照するには、<br>ここをクリックしてください…」                                                    | 情報バーをクリックし、<br>「このサイトのポップアップを常に許可( <u>A</u> )…」を選択<br>してください。                                                                   |
| 2 | 下記メッセージの情報バーが表示される。<br>「このサイトには、次のActiveXが必要な場合が<br>あります。'○○○○'*¹からの'△△△△'*²インス<br>トールするには、ここをクリックしてください…」                                    | 情報バーをクリックし、「ActiveXコントロールのイ<br>ンストール( <u>C</u> )…」を選択してください。<br>セキュリティの警告画面が表示されますので、[イン<br>ストールする( <u>I</u> )] ボタンをクリックしてください。 |
|   | ※1:'○○○○'にはプログラム提供会社の社名が入り<br>ます。<br>※2:'△△△△'にはプログラム名が入ります。                                                                                  |                                                                                                    |
| 3 | 下記メッセージの情報バーが表示される。<br>「セキュリティ保護のため、コンピュータにアク<br>セスできるアクティブコンテンツは表示されない<br>よう、Internet Explorerで制限されています。<br>オプションを表示するには、ここをクリックして<br>ください…」 | 情報バーをクリックし、「ブロックされているコンテ<br>ンツを許可( <u>A</u> )…」を選択してください。                                                                       |

(裏面へ続く)

|   | 現象                                                                                                    | 対応方法                                                                                                    |
|---|----------------------------------------------------------------------------------------------------|----------------------------------------------------------------------------------------------------|
| 4 | 下記メッセージの情報バーが表示される。<br>「セキュリティ保護のため、このサイトによる、<br>このコンピュータへのファイルのダウンロードが<br>Internet Explorerによりブロックされました。<br>オプションを表示するには、ここをクリックして<br>ください…」 | 情報バーをクリックし、「ファイルのダウンロード<br>(D)…」を選択してください。<br>上記の操作を行ってもダウンロードできない場合に<br>は、以下の操作を行ってください。<br>Internet Explorerの [ツール(T)] – [インターネッ<br>トオプション(O)…] – [セキュリティ] タブー [レベ<br>ルのカスタマイズ(C)…] ボタンをクリックしてセキュ<br>リティの設定画面を開きます。「ダウンロード」 –<br>「ファイルのダウンロード時に自動的にダイアログを<br>表示」で「有効にする」を選択し、[OK] ボタンをク<br>リックしてください。 |
| 5 | 下記メッセージのWindowsセキュリティの重要<br>な警告画面が表示される。<br>「コンピュータを保護するため、このプログラム<br>の機能の一部がWindowsファイアウォールでブ<br>ロックされています。」                                 | 「ブロックを解除する(U)」ボタンをクリックしてくだ<br>さい。<br>誤って「ブロックする(K)」を選択した場合は、以下<br>の操作を行ってください。<br>コントロールパネル画面を開いて、[セキュリティセ<br>ンター] – [Windowsファイアウォール]を選択し<br>ます。例外タブ画面に表示されている該当プログラム<br>にチェックをつけて、[OK] ボタンをクリックしてく<br>ださい。                                                                                            |
| 6 | ダウンロードしたファイルを実行しようとする<br>と、下記メッセージのセキュリティの警告画面が<br>表示される。<br>「発行元を確認できませんでした。このソフト<br>ウェアを実行しますか?」                                            | [実行( <u>R</u> )]または[実行する( <u>R</u> )]ボタンをクリック<br>してください。                                                                                                    |
| 7 | ポップアップに不必要なステータスバーやスク<br>ロールバーが表示される。                                                                                                    | Internet Explorerのセキュリティの設定画面を開き、<br>(4を参照)、「その他」 – 「サイズや位置の制限なしに<br>スクリプトでウィンドウを開くことを許可する」で<br>「有効にする」を選択し、[OK] ボタンをクリックし<br>てください。                                                                                                    |